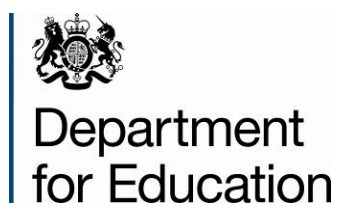

# Local area interactive tool

**User guide** 

October 2014

# Contents

| Introduction                               | 5  |
|--------------------------------------------|----|
| System Settings                            | 5  |
| Opening the Interactive Tool               | 5  |
| Navigation                                 | 6  |
| LAIT Contents                              | 7  |
| Local Authority Context Information        | 8  |
| Local Authority Detail Page                | 9  |
| Regional Level Data Page                   | 12 |
| All Local Authorities Detail Page          | 13 |
| Statistical Neighbour Detail Page          | 14 |
| Create Your Own Table and Chart            | 15 |
| 'Exporting' a Report/Fixed View            | 17 |
| Ofsted Judgements                          | 18 |
| Data Items included in the LAIT            | 19 |
| Useful links to Other Websites/Information | 20 |
| England Averages for State Funded Schools  | 21 |
| Printing the Tool                          | 20 |
| Closing the Tool                           | 22 |
| Troubleshooting                            | 22 |
| Appendix                                   | 23 |

# Table of Figures

| Figure 1: Enable Content                                          | 6  |
|-------------------------------------------------------------------|----|
| Figure 2: Navigation Menu                                         | 6  |
| Figure 3: Contents                                                | 7  |
| Figure 4: LA Context Information                                  | 8  |
| Figure 5: LA Detail Page                                          |    |
| Figure 6: Data Table for Chosen Authority/Data Item               | 9  |
| Figure 7: Charting the Data                                       | 10 |
| Figure 8: Data Methodology and Description                        | 11 |
| Figure 9: View School Level Attainment Data                       | 11 |
| Figure 10: Regional Level Detail Page                             | 12 |
| Figure 11: Regional Level Charting                                |    |
| Figure 12: The view of all England's upper tier Local Authorities | 13 |
| Figure 13: Statistical Neighbour View                             | 14 |
| Figure 14: Statistical Neighbour Charting                         | 15 |
| Figure 15: "Create Your Own" Drop Downs                           | 15 |
| Figure 16: The Data Table Populates as Data is Added              | 16 |
| Figure 17: Range of User Selectable Buttons                       |    |
| Figure 18: Chart Being Created by Adding Data items               | 17 |
| Figure 19: Sheet Exported Successfully Message                    | 17 |
| Figure 20: Contents Page                                          |    |
| Figure 21: Ofsted Judgements                                      |    |
| Figure 22: Ofsted Data View Service                               | 19 |
| Figure 23: Indicator List                                         | 19 |

| Figure 24: Useful Links                              | .20 |
|------------------------------------------------------|-----|
| Figure 25: Signposting                               | .20 |
| Figure 26: Example of Signposting                    | 21  |
| Figure 27: Contents Page England Averages            | 21  |
| Figure 28: England Averages for State Funded Schools | 22  |

# Introduction

The Department has developed the Local Area Interactive Tool (LAIT) to provide easy access to a wide range of data related to children and young people sourced from various departments across government. It acts as a single central evidence base that helps support the Accountability Framework and Transparency Agenda.

The Tool provides the functionality to 'benchmark' an authority nationally and against either its Region or Statistical Neighbours. The data items are presented largely in the form of tables and charts, which can be varied and 'exported' from the system for use elsewhere.

### **System Settings**

The LAIT has been designed to work in Microsoft Office and is authored in Excel version 2010 (although Excel 2007 user should still be able to use the tool). If you experience viewing or visual basic issues please ask your technical team to upgrade to 2010, or above version of Excel.

### **Opening the Interactive Tool**

Before opening the Interactive Tool it is essential to close all other Excel documents as there is a chance that other open documents will become password protected with an unknown password.

Also – it is essential that you download the tool from the web-site (rather than running it from the browser window) for the functionality to work (right click > save target as...).

On opening the Interactive Tool the following dialogue box may appear (figure 3):

#### Figure 1: Enable Content

| File Navigation                            |                           |                        |               |            | NewLA Sumr |  |  |  |
|--------------------------------------------|---------------------------|------------------------|---------------|------------|------------|--|--|--|
| Back Content LA Context                    | LA Level Regional Level   | All LAs Level SN Level | Create Export | Print EXIT |            |  |  |  |
|                                            | Navig                     | ation                  |               |            |            |  |  |  |
| Ŧ                                          |                           | $\frown$               |               |            |            |  |  |  |
| Security Warning Mac                       | ros have been disabled. 🤇 | Enable Content         |               |            |            |  |  |  |
| C1                                         | ▼ (                       |                        |               |            |            |  |  |  |
| ado 🖌                                      |                           |                        |               |            |            |  |  |  |
| Welcome to the Local Area Interactive Tool |                           |                        |               |            |            |  |  |  |

#### Excel 2010 dialogue box

Please click the "Enable Content" button.

If macros are disabled the functionality of the Tool is impaired and navigation links to more detailed levels of data will not operate. The workbook should always be opened as read-only. Any changes made to the workbook will not be saved.

**Please Note**: due to the Excel workbook file size, opening the workbook may take a few moments. These opening times will vary depending on the specification of the machine being used, network connections or local area broadband speed.

### **Navigation**

The customised menu bar that launches with the Tool (figure 2) allows for quick navigation using the indicated menu items.

#### Figure 2: Navigation Menu

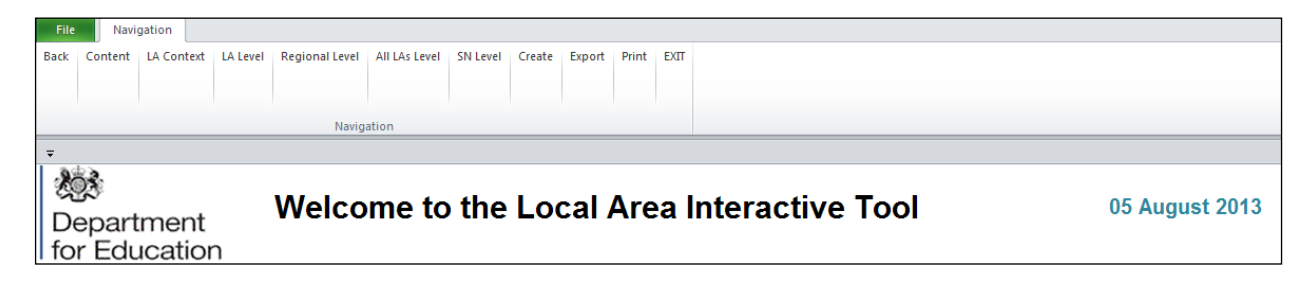

**Note** that the 'Back' menu item will always take the Tool back to the previous screen viewed.

# **LAIT Contents**

The LAIT has a Contents page which appears on first opening the tool (figure 3).

#### Figure 3: Contents

| Fig. Navioalion                                                                                                    |                                         |  |  |  |  |  |  |  |
|----------------------------------------------------------------------------------------------------|-----------------------------------------|--|--|--|--|--|--|--|
| Back Content LA Content LA Level Regional Level All LAS Level SN Level Create Export Print EXIT                                                                                                    |                                         |  |  |  |  |  |  |  |
| Analysis Analysis |                                         |  |  |  |  |  |  |  |
| Department<br>for Education Welcome to the Local Area Interactive Tool                                                                                                    | 4 August 2014                           |  |  |  |  |  |  |  |
| LATEST NEWS New Data: First time entrant to Youth Justice System Ofsted judgements SEN destinations Schs in special measures/significant improvement Long and short term placement stability of fostered in Distance fostered children are placed from home CONTENTS                                                                                                    | children                                |  |  |  |  |  |  |  |
| Click the first hutton to view the latest Ofsteri inspection rations and other historical indoments from CAAs. APAs and JAPs. The second hutton provides a direct link to                                                                                                    | Ofetad Data View                        |  |  |  |  |  |  |  |
| Ofsted's new Data View service, which is a digital tool enabling users to compare regional and local performance of schools, further education and childcare providers.                                                                                                    | Service                                 |  |  |  |  |  |  |  |
| Click to view the list of data items available within tool and links to other related information Indicators Useful links                                                                                                    | England Averages -<br>State Funded schs |  |  |  |  |  |  |  |
| The main sections of the tool can be accessed, at all times, from the navigation tool bar at the top of the screen.                                                                                                    |                                         |  |  |  |  |  |  |  |
| Local Authority Context Data - includes general information about the number and type of schools, social context (FSM), latest and historical performance assessments.                                                                                                    |                                         |  |  |  |  |  |  |  |
| Local Authority Level Data - for over 300 data items are available. You can see this presented in table and chart form over time, together with an indicator of ranks and trends. The methodology is also shown together with a description.                                                                                                    |                                         |  |  |  |  |  |  |  |
| Regional Level Data - the 300+ data items are also available at Regional level. Showing the performance of all the LAs within their region, together with figures for all regions. Again, this is presented in table and chart form over time.                                                                                                    |                                         |  |  |  |  |  |  |  |
| All LAS - look at all data for all Local Authorities for any indicator over the whole time period available.                                                                                                    |                                         |  |  |  |  |  |  |  |
| Statistical Neighbours - to check on the performance of your chosen Local Authority against its set of Statistical Neighbours. Again, this is presented in table and chart form over time.                                                                                                    |                                         |  |  |  |  |  |  |  |
| Create Your Own - you can even use the data within the tool to create charts and tables of your own making.                                                                                                    |                                         |  |  |  |  |  |  |  |

# **Local Authority Context Information**

#### Figure 4: LA Context Information

| ilo Navia                                 | ation                                                |                                        |                                                                     |                                                                       |                                   |                             |                               |                                                 |                                         | NewL/                                               | Summary                                                              |
|-------------------------------------------|------------------------------------------------------|----------------------------------------|---------------------------------------------------------------------|-----------------------------------------------------------------------|-----------------------------------|-----------------------------|-------------------------------|-------------------------------------------------|-----------------------------------------|-----------------------------------------------------|----------------------------------------------------------------------|
| tk Content                                | LA Context                                           | LA Level F                             | Regional Level                                                      | All LAs Leve                                                          | SN Level                          | Create Exp                  | ort Print E)                  | ατ                                              |                                         |                                                     |                                                                      |
|                                           |                                                      |                                        | -                                                                   |                                                                       |                                   |                             |                               |                                                 |                                         |                                                     |                                                                      |
|                                           |                                                      |                                        | Navi                                                                | gation                                                                |                                   |                             |                               |                                                 |                                         |                                                     |                                                                      |
|                                           |                                                      |                                        |                                                                     |                                                                       |                                   |                             |                               |                                                 |                                         |                                                     |                                                                      |
|                                           |                                                      | Barl                                   | king and                                                            | Dagenha                                                               | am Local                          | Authority                   | / Context                     | View                                            |                                         |                                                     |                                                                      |
| ctor of Child                             | ren's Servi                                          | ces:                                   |                                                                     |                                                                       | Ms H                              | elen Jenner                 |                               | Barki                                           | ng and Dagenhar                         | n                                                   | •                                                                    |
| ools Informa                              | tion:                                                |                                        |                                                                     |                                                                       |                                   |                             |                               |                                                 | Academies:                              |                                                     |                                                                      |
| laintained                                | Number of<br>Pupils<br>(January 2013)                | Number of<br>Schools<br>(January 2013) | Schools on<br>Special<br>Measures<br>(30 June 2013)                 | Schools<br>requiring<br>Significant<br>Improvement<br>(30 June 2013)  | Teaching<br>Schools<br>(May 2013) | CTCs<br>(January 2013)      | Free Schools<br>(22 May 2013) | Sure Start Children's<br>Centres<br>(July 2013) | Number of<br>Academies<br>(1 July 2013) | Schools on<br>Special<br>Measures<br>(30 June 2013) | Schools<br>requiring<br>Significant<br>Improvement<br>(30 June 2013) |
| Nursery                                   | 0                                                    | 0                                      | -                                                                   |                                                                       |                                   | -                           | -                             | -                                               | -                                       | ·                                                   | •                                                                    |
| Secondary                                 | 13,347                                               | 10                                     | 1                                                                   | 0                                                                     | 1                                 | 0                           |                               | -                                               | -                                       | -                                                   | -                                                                    |
| Independent                               | 61                                                   | 2                                      | -                                                                   | -                                                                     | -                                 | -                           | -                             | -                                               | -                                       | -                                                   | -                                                                    |
| Special                                   | 275                                                  | 1                                      | 0                                                                   | 0                                                                     | 0                                 |                             | -                             | -                                               | -                                       | -                                                   | -                                                                    |
| Total                                     | 37,862                                               | 59                                     | 3                                                                   | 0                                                                     | 1                                 | 0                           | 0                             | 12                                              | 1                                       | 0                                                   | 0                                                                    |
| al Context:                               |                                                      |                                        | 2                                                                   |                                                                       | Index of M<br>Deprivation         | ultiple<br>1 2010           |                               | National<br>Engagement                          | School Impro                            | ovement                                             |                                                                      |
|                                           | Primary<br>FSM Eligibility<br>2013<br>(inc. Nursery) | Secondary<br>FSM Eligibility<br>2013   | Primary<br>First language<br>other than<br>English 2013             | Secondary<br>First language<br>other than<br>English 2013             | Average Score                     | Bank of<br>Average<br>Score |                               | Priority Engagement<br>(July 2013)              | Publication Date                        | Assessment                                          |                                                                      |
| Percentage<br>Rank                        | 26.40<br>128                                         | 27.80<br>133                           | 48.20<br>132                                                        | 34.90<br>125                                                          | 34.20                             | 20*                         |                               |                                                 |                                         |                                                     |                                                                      |
| England %                                 | 18.10                                                | 15.10                                  | 18.10                                                               | 13.60                                                                 | * - 1 being mos                   | st deprived                 |                               |                                                 |                                         |                                                     |                                                                      |
| announce                                  | ed Inspe                                             | ction of                               | local aut                                                           | thority arr                                                           | angeme                            | nts for th                  | e protectio                   | on of childre                                   | en                                      |                                                     |                                                                      |
| Publication Date Overall<br>Effectiveness |                                                      | erall<br>veness                        | The effect<br>the he<br>protection<br>childrer<br>people, fa<br>car | iveness of<br>Ip and<br>provided to<br>h, young<br>milies and<br>rers | The quality of practice           |                             | Leadership and<br>governance  |                                                 |                                         |                                                     |                                                                      |
| announce                                  | ed Inspe                                             | ction of                               | local au                                                            | thority arr                                                           | angeme                            | nts for ch                  | -<br>ildren loo               | -<br>ked after                                  |                                         |                                                     |                                                                      |
| Publication Date Overall<br>Effectiveness |                                                      | Capacity t                             | o Improve                                                           | Outcomes for looked<br>after children and<br>young people             |                                   | Quality of provision        |                               | Leader<br>manag                                 | ship and<br>gement                      |                                                     |                                                                      |

The aim of this section is to give background information about the chosen authority. The page gives information from the latest school data, deprivation and independent performance assessments (Inspections, Comprehensive Area Assessment, CPA, APA, JAR, Primary Care Trust etc).

The authority being viewed can be changed by using the drop down list provided at the top of the page/screen.

# Local Authority Detail Page

The menu item LA Level changes the view to the chosen authority's detail page (figure 5).

There are various elements to this page. It begins with a header detailing the chosen data item from the drop down box at the top right of the page. There is also an option to change the target authority at the top left of the page.

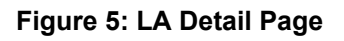

| File Navigation                     |                                                     |                  |  |  |  |  |  |  |  |
|-------------------------------------|-----------------------------------------------------|------------------|--|--|--|--|--|--|--|
| Back Content LA Context LA Level Re | gional Level All LAs Level SN Level Create Export P | Yint EXIT        |  |  |  |  |  |  |  |
|                                     | Navigation                                          |                  |  |  |  |  |  |  |  |
| Ŧ                                   |                                                     |                  |  |  |  |  |  |  |  |
|                                     | Barking and Dagenham - Local Authority View         |                  |  |  |  |  |  |  |  |
| Change Authory Barking and Dagenham | Change Top                                          | Infant Mortality |  |  |  |  |  |  |  |
| 1                                   | Infant Mortality rate per 1000 live births          |                  |  |  |  |  |  |  |  |
|                                     |                                                     |                  |  |  |  |  |  |  |  |
|                                     |                                                     |                  |  |  |  |  |  |  |  |
| change authority                    | and/or                                              | change data item |  |  |  |  |  |  |  |

As this is an interactive system, the table and chart (and relevant titling) changes on this page occur automatically depending on the indicator chosen.

Having chosen the data item, there is a table beneath this which will show time series data for the indicator in respect of the authority, its Region and Statistical Neighbours and England - for comparison/benchmarking purposes (figure 6).

#### Figure 6: Data Table for Chosen Authority/Data Item

| Local Author | ority, Region and England | 2003  | 2004  | 2005  | 2006  | 2007  | 2008  | 2009  | 2010  | 2011  | - |
|--------------|---------------------------|-------|-------|-------|-------|-------|-------|-------|-------|-------|---|
| 301          | Barking and Dagenham      | 71.60 | 71.80 | 64.10 | 59.20 | 59.60 | 54.40 | 54.30 | 55.10 | 46.30 | - |
| 986          | London                    | 51.60 | 49.10 | 46.00 | 45.60 | 45.60 | 44.60 | 40.70 | 37.10 | 28.70 | - |
|              | Statistical Neighbours    | 61.76 | 59.79 | 60.40 | 59.35 | 59.31 | 57.63 | 56.87 | 53.27 | 44.81 | - |
| 970          | England                   | 42.10 | 41.60 | 41.40 | 40.60 | 41.40 | 39.70 | 37.10 | 34.20 | 30.70 | - |
|              | Quartile bands            |       |       |       |       |       |       |       |       |       |   |

Beneath this is a sub-table showing trends and placing the authority in a quartile banding for the measure. Formatting will flag up As and Ds for clarity.

These tables are followed by a chart, which plots the authority and regional data over the same time period as the table, providing a visual representation of the data (figure 7).

#### Figure 7: Charting the Data

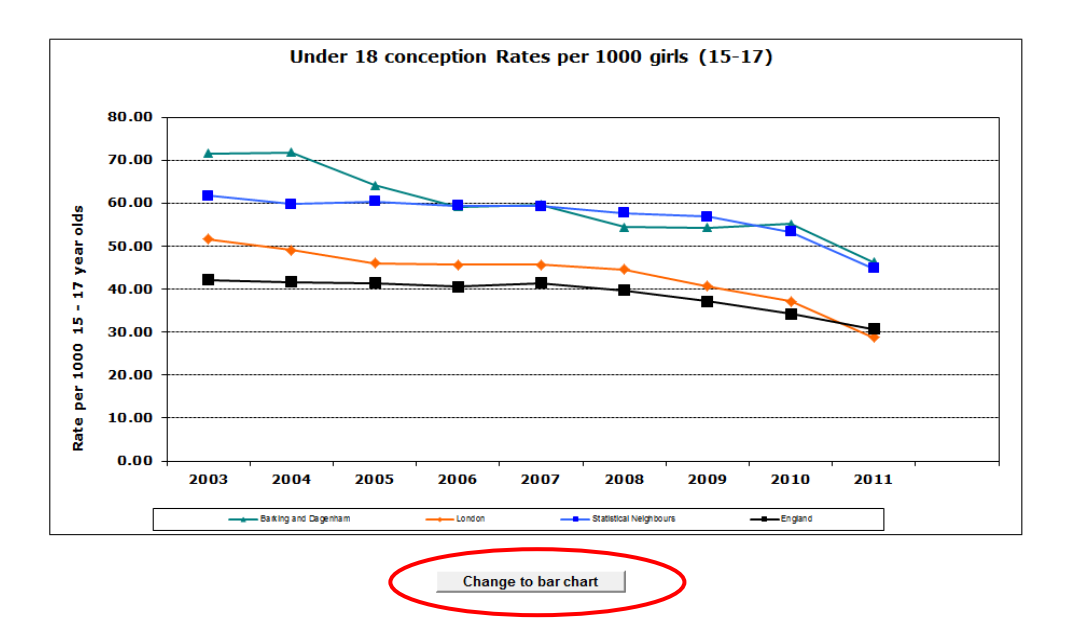

The Tool provides an option to toggle between a bar chart and a line chart for this data, depending on preference.

Beneath the chart are two boxes, one describes the data item in more detail whilst the other provides the methodology behind its calculation (figure 8).

Also given is the date last published and next due publication date.

Should the user wish for further information, the source of the latest data is given and the 'Go to source' button will launch the relevant website.

#### Figure 8: Data Methodology and Description

| <b>D</b> 1.4                                                                                                    |                                                                                                    |
|----------------------------------------------------------------------------------------------------|----------------------------------------------------------------------------------------------------|
| Description:                                                                                                    |                                                                                                    |
| Conception Statistics are produced by the Office for Nat<br>and notifications of legal abortions, they do not include n                                                              | tional Statistics (ONS) and are published in Health Statistics Quarterly. The data are compiled by combining information from registrations of births<br>niscarriages or illegal abortions.                                                                                                    |
| Methodology:                                                                                                    |                                                                                                    |
| Conception data are compiled partly from birth registratic<br>needed to collate, input, validate and compile the data, sr<br>published in February 2002. The ranking is based on the | ons (which legally can be undertaken up to 6 weeks after birth), the raw data are not available until up to 11 months after the event. Time is also<br>o that the statistics are published about fourteen months after the end of the period to which they relate. Hence the data for the year 2000 were<br>i change since 1998. |
| Last Updated: March 2013                                                                                                    |                                                                                                    |
| Next Updated: March 2014                                                                                                    |                                                                                                    |
| Source:                                                                                                    | Go to the source                                                                                                    |
| http://www.ons.gov.uk/ons/rel/vsob1/conception-state                                                                                                    | Nesengland-and-wales/2011/mndex.html                                                                                                    |

**Note:** If Key Stage 2 or Key Stage 4 (GCSE) is selected, a button will appear on the **LA Level view** called 'View performance at school level' (figure 9). Clicking on this button will launch the School Achievement and Attainment Table for the selected Key Stage and chosen Local Authority. This will allow a 'drill-down' into school level data.

Figure 9: View School Level Attainment Data

| /          |                                |
|------------|--------------------------------|
| .4 English |                                |
| glish      |                                |
|            | View school performance tables |

**Note:** If under 18 conception rates is the chosen data item, then an extra option appears on the LA Level view. This provides a direct link to the latest Teenage Pregnancy Guidance.

### **Regional Level Data Page**

The menu item Regional Level changes the view to the Regional Level detail page (figure 10). This shows the selected authority's Regional data against the other Local Authority Regional data (and England) in the top part of the table, and the selected authority against its Regional neighbours in the bottom part of the table. Note that each of these tables is sorted by the latest data.

| File Naviga      | ation                    | I Level All LA | i Level SN L | evel Create | Export Pr    | int EXIT   |         |      |      |   |   |
|------------------|--------------------------|----------------|--------------|-------------|--------------|------------|---------|------|------|---|---|
|                  |                          |                |              |             |              |            |         |      |      |   |   |
|                  |                          |                |              |             |              |            |         |      |      |   |   |
|                  |                          | Navigation     |              |             |              |            |         |      |      |   |   |
| ÷                |                          |                |              |             |              |            |         |      |      |   |   |
|                  |                          | Bar            | king and     | Dagen       | ham - Re     | gional \   | /iew    |      |      |   |   |
| Change Authority | Barking and Dagenham     | -              |              |             | Change Topic | Infant Mo  | rtality |      |      |   |   |
|                  |                          | 1              | nfant Mor    | tality rate | e per 1000   | live birth | S       |      |      |   |   |
|                  |                          |                |              |             |              |            |         |      |      |   |   |
| Regional Data    |                          |                |              |             |              |            |         |      |      |   |   |
|                  |                          | 2005           | 2006         | 2007        | 2008         | 2009       | 2010    | 2011 | 2012 | - | - |
| 989              | South East               | 3.90           | 4.10         | 3.90        | 4.00         | 3.90       | 3.60    | 3.50 | 3.40 | - | - |
| 980              | North East               | 4.50           | 5.40         | 4.70        | 4.20         | 3.80       | 3.90    | 3.60 | 3.60 | - | - |
| 966              | London                   | 5.10           | 4.90         | 4.50        | 4.30         | 4.50       | 4.70    | 4.10 | 3.90 | - |   |
| 985              | East of England          | 4.00           | 4.10         | 4.30        | 4.40         | 4.00       | 3.60    | 4.10 | 3.90 | - | - |
| 990              | Yorkehire and the Humber | 4.50           | 4.00         | 4.20        | 5.40         | 4.00       | 5.20    | 4.90 | 4.30 | - | - |
| 984              | North West               | 5.80           | 5.60         | 5.00        | 5.20         | 4 90       | 4 70    | 4.50 | 4.50 |   |   |
| 983              | Fast Midlands            | 4.70           | 5.40         | 5.30        | 4.90         | 5.10       | 4.00    | 4.30 | 4.50 |   |   |
| 984              | West Midlands            | 6.40           | 6.40         | 5.90        | 6.50         | 6.00       | 5.50    | 6.00 | 5.50 |   |   |
| 970              | England                  | 5.00           | 5.00         | 4.80        | 4.70         | 4.60       | 4.30    | 4.30 | 4.10 |   |   |
| LA No            | Regional Authorities     |                |              |             |              |            |         |      |      |   |   |
| 305              | Bromley                  | 2.70           | 3.50         | 2.50        |              | 2.90       | 2.90    | 1.90 | 1.20 |   | - |
| 318              | Richmond upon Thames     | 3.10           | 1.80         | 2.80        |              | 3.50       | 2.70    | 3.70 | 1.70 |   | - |
| 319              | Sutton                   | 4.30           | 4.10         | 3.10        |              | 2.90       | 2.20    | 2.20 | 1.80 |   |   |
| 302              | Barnet                   | 6.80           | 2.90         | 3.30        |              | 5.30       | 3.80    | 3.50 | 2.10 |   |   |
| 307              | Ealing                   | 4.30           | 4.50         | 2.80        |              | 3.50       | 3.90    | 4.10 | 2.70 | - | - |
| 317              | Redbridge                | 4.20           | 5.50         | 6.40        | -            | 4.90       | 5.60    | 3.30 | 2.70 | - | - |
| 303              | Bexley                   | 4.80           | 4.30         | 3.40        | -            | 3.30       | 3.00    | 2.80 | 2.90 | - | - |
| 312              | Hillingdon               | 4.00           | 4.10         | 6.80        |              | 5.70       | 5.70    | 3.00 | 3.30 | - | - |
| 306              | Croydon                  | 7.90           | 6.00         | 4.90        | -            | 4.80       | 4.30    | 4.00 | 3.70 |   | - |
| 315              | Merton                   | 4.40           | 5.50         | 3.30        |              | 2.60       | 5.10    | 4.20 | 3.70 |   | - |
| 304              | Brent                    | 4.90           | 6.60         | 4.80        |              | 4.50       | 4.00    | 5.90 | 4.10 |   | - |

| Figure | 10: | Regional | Level | Detail | Page |
|--------|-----|----------|-------|--------|------|
|--------|-----|----------|-------|--------|------|

Following the pattern of the Local Authority page, beneath this table is a chart of the data in the table (figure 11) together with the option to change to a line chart.

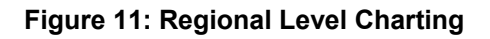

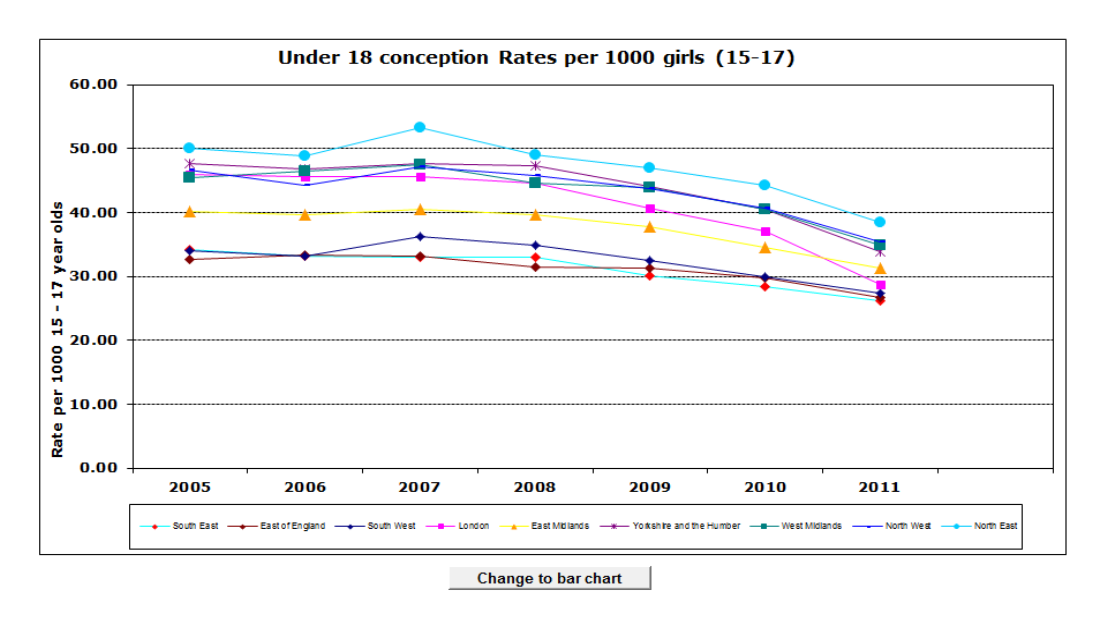

Again, like the Local Authority page, the description, methodology, last and next update dates, and a link to the latest source (from which you can launch directly into the source of the data by clicking on the 'Go to source...' button) is given.

### **All Local Authorities Detail Page**

The menu item All LAs Level changes the view to show all 152 Local Authorities on one screen, (figure 12). This page can be exported to allow users to build up a more detailed analysis across all LAs themselves.

| Y            |                                |                 |            |              |              |              |         |       | New  |            | 2007 (Por   |
|--------------|--------------------------------|-----------------|------------|--------------|--------------|--------------|---------|-------|------|------------|-------------|
|              |                                |                 |            |              |              |              |         |       | New  | LA Summary | - 2007 [Kea |
| File Na      | vigation                       |                 |            |              |              |              |         |       |      |            |             |
| Back Content | t LA Context LA Level Regional | I Level All LAs | Level SN L | evel Create  | Export I     | Print EXIT   |         |       |      |            |             |
|              |                                | Navigation      |            |              |              |              |         |       |      |            |             |
| Ŧ            |                                |                 |            |              |              |              |         |       |      |            |             |
|              |                                |                 | A          | II Local     | Authoriti    | es           |         |       |      |            |             |
|              |                                |                 |            |              | Change Topic | Infant Mo    | rtality |       |      | -          |             |
|              |                                | h               | nfant Moi  | rtality rate | e per 1000   | ) live birth | S       |       |      |            |             |
|              |                                |                 |            |              |              |              |         |       |      |            |             |
|              |                                | 2004            | 2005       | 2000         | 2007         | 2000         | 2000    | 2040  | 2044 |            |             |
| LA NO        | LA Name                        | 2004            | 2005       | 2006         | 2007         | 2008         | 2009    | 2010  | 2011 | -          | -           |
| 301          | Barking and Dagennam           | -               | 3.70       | 4.70         | 4.70         | -            | 5.80    | 4.00  | 3.80 | -          | -           |
| 302          | Baraalay                       | -               | 6.00       | 2.90         | 3.30         | -            | 5.30    | 5.00  | 3.50 | -          | -           |
| 200          | Both and North East Comprost   | -               | 4.00       | 5.00         | 4.40         | -            | 4.00    | 0.50  | 2.70 | -          | -           |
| 822          | Bedford Borough                | -               | 1.00       | 5.00         | 4.40         | -            | 4.00    | 4 70  | 9.10 | -          | -           |
| 303          | Beyley                         | -               | 4 80       | 4 30         | 3.40         | -            | 3 30    | 3.00  | 2.80 | -          | -           |
| 330          | Birmingham                     | _               | 7.80       | 9.40         | 7.60         | -            | 7.70    | 6.50  | 8.20 | _          |             |
| 889          | Blackburn with Darwen          | _               | 8.30       | 5.60         | 7.30         | -            | 7.80    | 10.00 | 5.10 | -          | -           |
| 890          | Blackpool                      | -               | 5.50       | 10.90        | 7.10         | -            | 7.50    | 7.30  | 4.00 | -          | -           |
| 350          | Bolton                         | -               | 6.70       | 7.40         | 4.80         | -            | 4.90    | 5.40  | 5.20 | -          | -           |

Figure 12: The view of all England's upper tier Local Authorities

The data item drop down operates in the usual way, of course, but the authorities are just listed alphabetically, not in order of the latest data item.

# **Statistical Neighbour Detail Page**

Statistical neighbours provide a method for benchmarking progress. For each local authority (LA), these models designate a number of other LAs deemed to have similar characteristics. These designated LAs are known as statistical neighbours. The National Foundation for Educational Research (NFER) was commissioned in 2007 by the Department to identify and group similar LAs in terms of the socio-economic characteristics, each LA was assign 10 such neighbours. See Appendix A for further details.

These neighbour groupings have been used in this tool to allow comparison of the target/chosen authority with the authorities in its Statistical Neighbour group.

The menu item SN Level changes the view to the chosen authority's statistical neighbour's page where, again, time series information is shown, the spread of which depends on the data item (figure 13).

|                                        | LA CONtext DA Level Regio                                                                               | nai Level All L                   | AS LEVEL SILL                                                                   | evel Create                                 | Export     | Print EAL         |                                               |                   |                   |   |   |
|----------------------------------------|----------------------------------------------------------------------------------------------------|-----------------------------------|---------------------------------------------------------------------------------|---------------------------------------------|------------|-------------------|-----------------------------------------------|-------------------|-------------------|---|---|
|                                        |                                                                                                    |                                   |                                                                                 |                                             |            |                   |                                               |                   |                   |   | _ |
|                                        |                                                                                                    | Navigation                        |                                                                                 |                                             |            |                   |                                               |                   |                   |   |   |
|                                        |                                                                                                    |                                   |                                                                                 |                                             |            |                   |                                               |                   |                   |   |   |
|                                        |                                                                                                    | Barking                           | and Dag                                                                         | enham -                                     | Statistic  | cal Neigh         | bour Vie                                      | w                 |                   |   |   |
| Authority                              | Barking and Dagenham                                                                                    | •                                 |                                                                                 |                                             | Change Top | ic Infant M       | ortality                                      |                   |                   | - |   |
|                                        |                                                                                                    |                                   | Infant Mo                                                                       | rtality rate                                | per 100    | 0 live birth      | ıs                                            |                   |                   |   |   |
|                                        |                                                                                                    |                                   |                                                                                 |                                             |            |                   |                                               |                   |                   |   |   |
|                                        |                                                                                                    |                                   |                                                                                 |                                             |            |                   |                                               |                   |                   |   |   |
| log No                                 | labbaura                                                                                                |                                   |                                                                                 |                                             |            |                   |                                               |                   |                   |   |   |
| ICal Ne                                | ngnbours                                                                                                | 2005                              | 2006                                                                            | 2007                                        | 2008       | 2009              | 2010                                          | 2011              | 2012              | - | - |
| 352                                    | Southampton                                                                                             | 5.0                               | 4.8                                                                             | 4.2                                         | -          | 4.0               | 5.5                                           | 3.9               | 2.9               | - | - |
| 06                                     | Middlesbrough                                                                                           | 7.8                               | 3.7                                                                             | 4.0                                         |            | 6.1               | 4.2                                           | 4.5               | 2.9               |   |   |
| 10                                     | Kingston Upon Hull, City of                                                                             | 4.4                               | 6.9                                                                             | 3.5                                         |            | 6.5               | 5.3                                           | 3.4               | 3.6               | - | - |
| 74                                     | Peterborough                                                                                            | 7.0                               | 6.5                                                                             | 4.3                                         | -          | 3.7               | 4.1                                           | 4.8               | 3.7               | - | - |
| 31                                     | Coventry                                                                                                | 4.4                               | 4.0                                                                             | 5.3                                         |            | 6.4               | 4.7                                           | 5.6               | 4.2               | - | - |
| 01                                     | Barking and Dagenham                                                                                    | 3.7                               | 4.7                                                                             | 4.7                                         | -          | 5.8               | 4.0                                           | 3.8               | 4.3               | - | - |
| 92                                     | Nottingham                                                                                              | 7.5                               | 8.7                                                                             | 6.3                                         |            | 7.9               | 4.7                                           | 6.1               | 4.3               |   |   |
| 132                                    | Greenwich                                                                                               | 3.8                               | 4.7                                                                             | 5.4                                         | -          | 4.2               | 5.6                                           | 3.1               | 4.3               | - | - |
| 03                                     |                                                                                                    | 10.2                              | 6.4                                                                             | 8.5                                         |            | 8.2               | 6.3                                           | 9.6               | 6.8               | - |   |
| 03<br>35                               | Walsall                                                                                                 |                                   |                                                                                 | 76                                          |            | 7.7               | 6.5                                           | 8.2               | 6.9               | - |   |
| 03<br>35<br>30                         | Walsall<br>Birmingham                                                                                   | 7.8                               | 9.4                                                                             | 1.0                                         |            |                   |                                               |                   |                   |   |   |
| 203<br>135<br>130                      | Walsall<br>Birmingham<br>Sandwell                                                                       | 7.8<br>7.7                        | 9.4<br>8.9                                                                      | 7.5                                         | -          | 6.1               | 7.5                                           | 6.6               | 7.4               | - | - |
| 103<br>135<br>130<br>133               | Walsall<br>Birmingham<br>Sandwell<br>Statistical Neighbours                                             | 7.8<br>7.7<br>6.6                 | 9.4<br>8.9<br>6.4                                                               | 7.5                                         | -          | 6.1<br>6.1        | 7.5<br>5.4                                    | 6.6<br>5.6        | 4.7               | - | - |
| 203<br>135<br>130<br>133<br>70         | Walsall<br>Birmingham<br>Sandwell<br>Statistical Neighbours<br>England                                  | 7.8<br>7.7<br>6.6<br>5.0          | 9.4<br>8.9<br>6.4<br>5.0                                                        | 7.5<br>5.7<br>4.8                           | - 4.7      | 6.1<br>6.1<br>4.6 | 7.5<br>5.4<br>4.3                             | 6.6<br>5.6<br>4.3 | 7.4<br>4.7<br>4.1 |   |   |
| 203<br>335<br>330<br>333<br>370        | Walsall<br>Birmingham<br>Sandwell<br>Statistical Neighbours<br>England                                  | 7.8<br>7.7<br>6.6<br>5.0          | 9.4<br>8.9<br>6.4<br>5.0                                                        | 7.5<br>5.7<br>4.8                           | -<br>4.7   | 6.1<br>6.1<br>4.6 | 7.5<br>5.4<br>4.3                             | 6.6<br>5.6<br>4.3 | 7.4<br>4.7<br>4.1 | - |   |
| 903<br>135<br>130<br>133<br>133        | Walsali<br>Birmingham<br>Sandweli<br>Statistical Neighbours<br>England                                  | 7.8<br>7.7<br>6.6<br>5.0          | 9.4<br>8.9<br>6.4<br>5.0<br>Change<br>from<br>previous                          | 7.5<br>5.7<br>4.8                           | - 4.7      | 6.1<br>6.1<br>4.6 | 7.5<br>5.4<br>4.3                             | 6.6<br>5.6<br>4.3 | 7.4<br>4.7<br>4.1 | - | - |
| 703<br>135<br>130<br>133<br>170        | Walsall<br>Birmingham<br>Sandwell<br>Statistical Heighbours<br>England                                  | 7.8<br>7.7<br>6.6<br>5.0          | 9.4<br>8.9<br>6.4<br>5.0<br>Change<br>from<br>previous<br>gear                  | 7.5<br>5.7<br>4.8<br>National<br>Flank      | 4.7        | 6.1<br>6.1<br>4.6 | 7.5<br>5.4<br>4.3<br>Quartile<br>Banding      | 6.6<br>5.6<br>4.3 | 7.4<br>4.7<br>4.1 | - |   |
| 03<br>03<br>35<br>30<br>33<br>70<br>01 | Walsal<br>Birningham<br>Sandwell<br>Statistical Neighbours<br>England<br>Barking and Dagenham           | 7.8<br>7.7<br>6.6<br>5.0<br>Trend | 9,4<br>8.9<br>6.4<br>5.0<br>Change<br>from<br>previous<br>gear<br>0,50          | 7.5<br>5.7<br>4.8<br>National<br>Rank<br>95 | - 4.7      | 6.1<br>6.1<br>4.6 | 7.5<br>5.4<br>4.3<br>Quartile<br>Banding<br>C | 6.6<br>5.6<br>4.3 | 7.4<br>4.7<br>4.1 |   |   |
| 03<br>35<br>30<br>33<br>70<br>01<br>86 | Walsal<br>Briningham<br>Sandwell<br>Statistical Neighbours<br>England<br>Barking and Dagenham<br>London | 7.8<br>7.7<br>6.6<br>5.0<br>Trend | 9.4<br>8.9<br>6.4<br>5.0<br>Change<br>from<br>previous<br>gear<br>0.50<br>-0.20 | 7.5<br>5.7<br>4.8<br>National<br>Rank<br>95 | - 4.7      | 6.1<br>6.1<br>4.6 | 7.5<br>5.4<br>4.3<br>Quartile<br>Banding<br>C | 6.6<br>5.6<br>4.3 | 7.4<br>4.7<br>4.1 | - | - |

#### Figure 13: Statistical Neighbour View

Chosen authority in 'teal' sorted within the stat neighbour group, with SN and England averages

Under this is a chart of the data for the chosen/target authority and the Statistical Neighbour average (figure 14). The usual description, methodology and link to source are given beneath the chart.

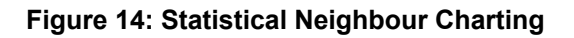

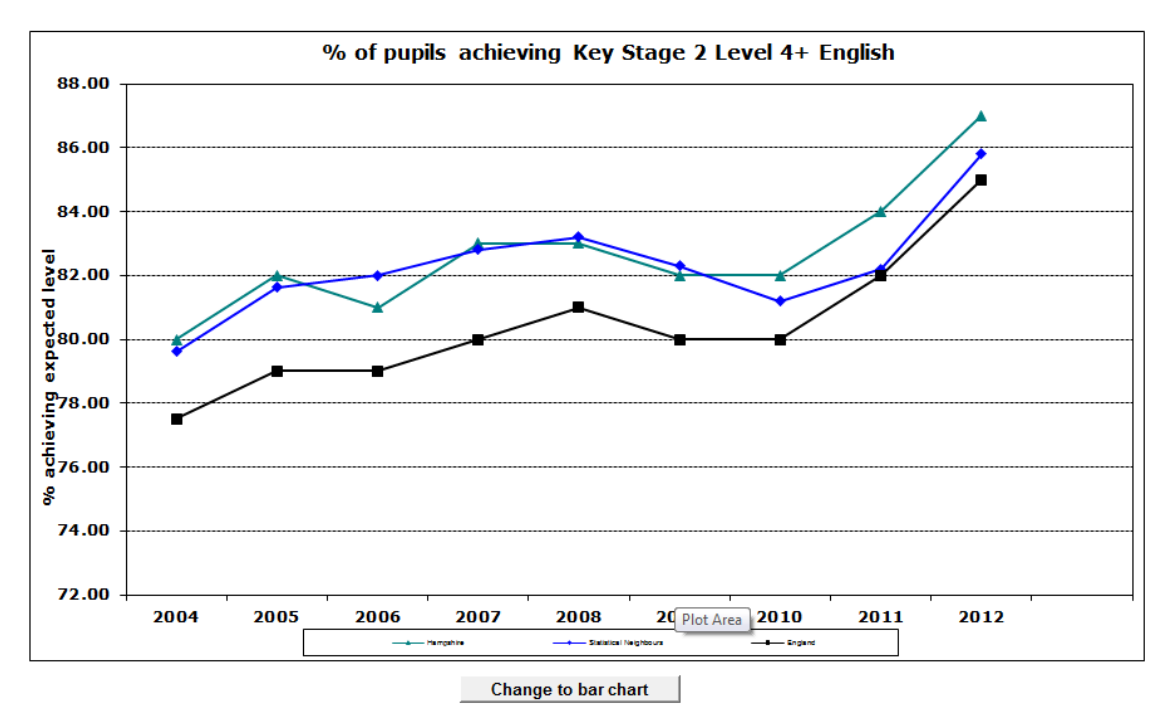

Again, this table/chart combination is interactive depending on the data item chosen.

# **Create Your Own Table and Chart**

The Tool allows you to use the data within it to create your own data tables and associated charts. The menu item Create opens a screen with 3 user selectable drop down boxes (figure 15). This allows for a choice of data item, local authority and regional level.

|  | Figure 1 | 5: "Create | Your Own" | <b>Drop Downs</b> |
|--|----------|------------|-----------|-------------------|
|--|----------|------------|-----------|-------------------|

| X                      |              |           |                 |                    |             |        |                |        |          |            |              |           | NewLA Sum   |
|------------------------|--------------|-----------|-----------------|--------------------|-------------|--------|----------------|--------|----------|------------|--------------|-----------|-------------|
| File Navi              | igation      |           |                 |                    |             |        |                |        |          |            |              |           |             |
| Back Content           | LA Context   | LA Level  | Regional Level  | All LAs Level      | SN Level    | Create | Export         | Print  | EXIT     |            |              |           |             |
|                        |              |           | Navig           | ation              |             |        |                |        |          |            |              |           |             |
| Ŧ                      |              |           |                 |                    |             |        |                |        |          |            |              |           |             |
|                        |              |           |                 |                    |             |        |                |        |          |            |              |           |             |
|                        |              |           |                 | С                  | reate y     | our O  | wn             |        |          |            |              |           |             |
| In this area of<br>you | the tool you | can creat | e / customise y | C<br>our own table | e and chart | our Ov | vn<br>vuse the | dropdo | wns to s | elect up t | o 10 data it | tems whic | h interests |

To create a table and chart combination, select a choice from these 3 boxes and select the 'Add' button to populate the table (figure 16). The chart will populate automatically.

#### Figure 16: The Data Table Populates as Data is Added

| Under 18 c<br>17)                                           | onception Rates per 1000 girls (15- | 2004  | 2005    | 2006      | 2007  | 2008  | 2009  | 2010  | 2011  |   |     |
|-------------------------------------------------------------|-------------------------------------|-------|---------|-----------|-------|-------|-------|-------|-------|---|-----|
| 301                                                         | Barking and Dagenham-Conception     | 71.80 | 64.10   | 59.20     | 59.60 | 54.40 | 54.30 | 55.10 | 46.30 | - | Add |
| 970                                                         | England-Conception Rates            | 41.60 | 41.40   | 40.60     | 41.40 | 39.70 | 37.10 | 34.20 | 30.70 |   | Add |
| 970                                                         | England-Conception Rates            | 41.60 | 41.40   | 40.60     | 41.40 | 39.70 | 37.10 | 34.20 | 30.70 | - | Add |
| S70 Engrand-Conception Rates 41.00 41.40<br>Clear Selection |                                     |       | Show Ch | art Title | 53.10 | 57.10 | 34.20 | 50.10 |       |   |     |

As up to 10 items can be chosen using these drop down combinations, a second table lists the actual items selected. There are also buttons provided to allow for the deletion of individual rows or to clear the whole selection of data, as well as to allow the addition of a chart title (figure 17).

#### Figure 17: Range of User Selectable Buttons

| X                                          |            |               |          |             |            |      |      |   | NewLA Su | mmary - 2007 |
|--------------------------------------------|------------|---------------|----------|-------------|------------|------|------|---|----------|--------------|
| File Navigation                            |            |               |          |             |            |      |      |   |          |              |
| Back Content LA Context LA Level Regio     | onal Level | All LAs Level | SN Level | Create Expo | rt Print E | EXIT |      |   |          |              |
|                                            | Naviga     | tion          |          |             |            |      |      |   |          |              |
| <del>.</del>                               |            |               |          |             |            |      |      |   |          |              |
|                                            |            | Cr            | eate yo  | our Own     |            |      |      |   |          |              |
| Infant Mortality  City of Bristol London   |            |               |          |             |            |      |      |   |          |              |
| Infant Mortality rate per 1000 live births | 2005       | 2006          | 2007     | 2008        | 2009       | 2010 | 2011 |   |          | $\frown$     |
| 801 City of Bristol-Infant Mortality       | 5.00       | 4.40          | 4.60     | -           | 3.20       | 2.30 | 3.00 | - | -        | Add          |
| 986 London-Infant Mortality                | 5.10       | 4.90          | 4.50     | 4.30        | 4.50       | 4.70 | 4.10 | - | -        | Add          |
| 970 England-Infant Mortality               | 5.00       | 5.00          | 4.80     | 4.70        | 4.60       | 4.30 | 4.30 | - | -        | Add          |
| Clear Selection Show Chart Title           |            |               |          |             |            |      |      |   |          |              |
|                                            | 2005       | 2006          | 2007     | 2008        | 2009       | 2010 | 2011 | - |          |              |
| Barking and Dagenham-Infant Mortalit       | 3.70       | 4.70          | 4.70     | -           | 5.80       | 4.00 | 3.80 |   |          | Remove       |
| England-Infant Mortality                   | 5.00       | 5.00          | 4.80     | 4.70        | 4.60       | 4.30 | 4.30 | - | -        | Remove       |
| London-Infant Mortality                    | 5.10       | 4.90          | 4.50     | 4.30        | 4.50       | 4.70 | 4.10 | - | -        | Remove       |
| City of Bristol-Infant Mortality           | 5.00       | 4.40          | 4.60     | -           | 3.20       | 2.30 | 3.00 | - | -        | Remove       |
|                                            |            |               |          |             |            |      |      |   |          |              |

As these data items are added, the chart will build automatically and there is the same option to change between line and bar chart (figure 18).

Figure 18: Chart Being Created by Adding Data items

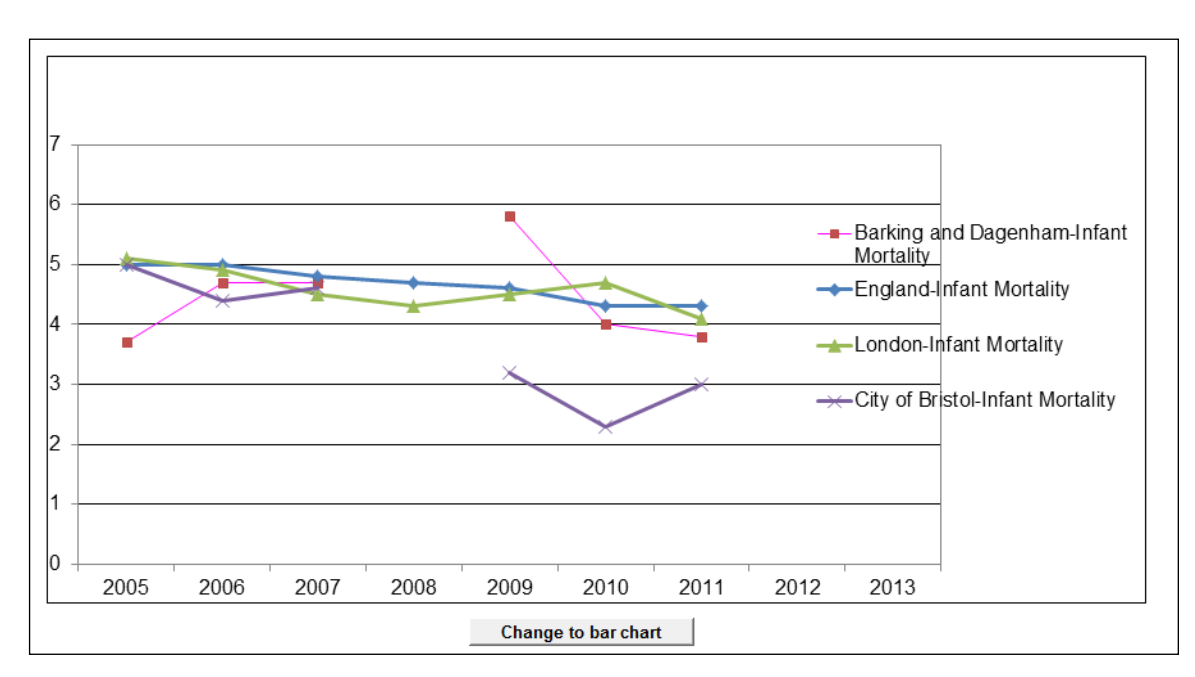

### 'Exporting' a Report/Fixed View

On the navigation bar there is an option to export 'fixed views' of the page being displayed. This means that, once an authority and data item is chosen, the sheet in the Excel workbook tool can be exported into another Excel workbook and saved to a PC or network drive.

Choose 'Export' from the Navigation bar and, once the sheet has exported, a message appears (figure 19).

#### Figure 19: Sheet Exported Successfully Message

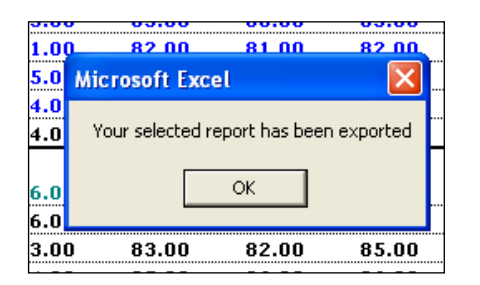

The 'Save As' dialogue box will then appear to allow for a local copy to be saved.

# **Ofsted Judgements**

Details of results of Ofsted inspections can be viewed from the contents page by clicking on the Ofsted judgements button (fig 20). This will show the ratings of the current Unannounced Inspections as well as other historical judgements from CAAs, APAs and JARs (fig 21).

#### Figure 20: Contents Page

| File Navigati                   | ion                                                                                                    |                                                                                                    |                                                                                                    |                                         |
|---------------------------------|----------------------------------------------------------------------------------------------------|----------------------------------------------------------------------------------------------------|----------------------------------------------------------------------------------------------------|-----------------------------------------|
| Back Content LA                 | A Context LA Level Regional Level All LAs Level SN Level Create                                                                     | Export Print EXIT                                                                                                    |                                                                                                    |                                         |
|                                 | Navigation                                                                                                    |                                                                                                    |                                                                                                    |                                         |
| Departm                         | nent Welcome to                                                                                                    | o the Local Area Interactiv                                                                                                    | ve Tool                                                                                                | 4 August 2014                           |
| LATEST<br>New Data :            | First time entrant to Youth Justice System<br>Ofsted judgements                                                                     | SEN destinations<br>Schs in special measures/significant improvement                                                           | Long and short term placement stability of fostered<br>Distance fostered children are placed from home | t children                              |
| CONTEN                          | NTS                                                                                                    |                                                                                                    |                                                                                                    |                                         |
| Click the first<br>Ofsted's nev | button to view the latest <b>Ofsted inspection ratings</b> and<br><b>v Data View service</b> , which is a digital tool enabling use | other historical judgements from CAAs, APAs and JARs. The s<br>rs to compare regional and local performance of schools, furthe | second button provides a direct link to Ofsted<br>r education and childcare providers.                 | Ofsted Data View<br>Service             |
| Click to view t                 | the list of <b>data items</b> available within tool and links to <b>oth</b>                                                         | ner related information                                                                                                    | Indicators Useful links                                                                                | England Averages -<br>State Funded schs |

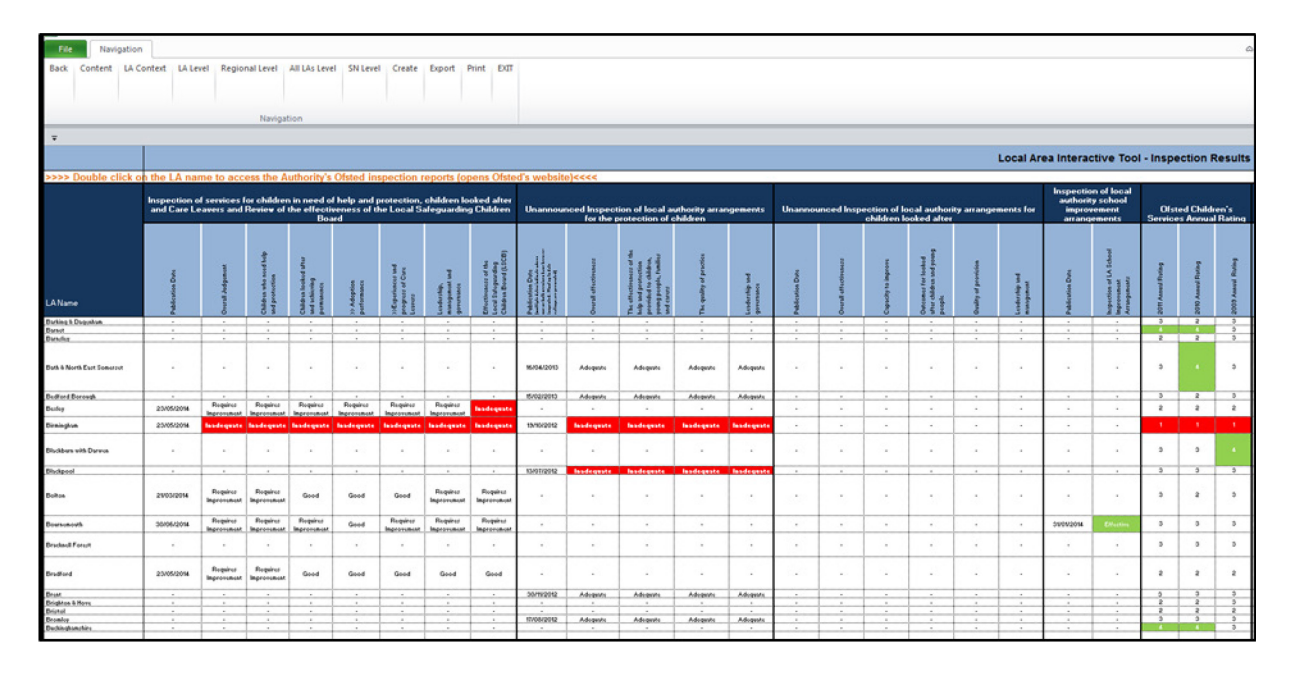

#### Figure 21: Ofsted Inspection results

The second button on the contents page (fig 20) provides a direct link to Ofsted's new Data View service. This is a digital tool to enable users to compare regional and local performance of schools, further education and childcare providers (fig 22).

#### Figure 22: Ofsted Data View Service

| •                                                              | Data View                                                                                             |                                                  |                                                                 |                                                | raising standards<br>improving lives              |
|----------------------------------------------------------------|----------------------------------------------------------------------------------------------------|--------------------------------------------------|-----------------------------------------------------------------|------------------------------------------------|---------------------------------------------------|
| Percentage of pr                                               | roviders C Percentage of place                                                                        | learners                                         |                                                                 |                                                | Show eight-region view                            |
| Local auth                                                     | ority Regional cor                                                                                    | mparison Re                                      | gional breakdown                                                | Guidance                                       |                                                   |
| Remit                                                          | Schools 💙                                                                                             | Deprivation index:                               | All                                                             | Outstandi                                      | 7 Help O Reset                                    |
| Provider type:                                                 | Secondary 💙                                                                                           | Judgement                                        | Overall effectiveness:                                          | Satisfacto                                     | ry / Requires improvement                         |
| Provision type:                                                | All                                                                                                   |                                                  |                                                                 | ··· Outstandi                                  | ng and Good                                       |
| Sector type:                                                   | ×                                                                                                    |                                                  |                                                                 |                                                |                                                   |
| <ul> <li>England</li> </ul>                                    |                                                                                                    |                                                  | <ul> <li>England</li> </ul>                                     |                                                |                                                   |
|                                                                |                                                                                                    |                                                  |                                                                 |                                                |                                                   |
| 100                                                            |                                                                                                    |                                                  | 100                                                             |                                                |                                                   |
| 75                                                             |                                                                                                    |                                                  | 75                                                              |                                                |                                                   |
|                                                                |                                                                                                    |                                                  | or 50                                                           | ••••••                                         |                                                   |
|                                                                |                                                                                                    |                                                  | ~                                                               |                                                |                                                   |
| 25                                                             |                                                                                                    |                                                  | 25                                                              |                                                |                                                   |
| 0                                                              |                                                                                                    |                                                  | 0                                                               |                                                |                                                   |
| As at<br>31/08/09                                              | As at As at As at 31/08/10 31/08/11 31/08/                                                            | at As at<br>12 31/08/13                          | As at 31/08/09 31/0                                             | Asat Asat<br>08/10 31/08/11 31                 | As at As at<br>/08/12 31/08/13                    |
| View Outsta                                                    | inding + Good results                                                                                 |                                                  | View Outstandin                                                 | g + Good results                               |                                                   |
| Please note that t<br>available for all typ<br>comparisons sho | this tool does not show live in<br>les of provider: please see the<br>uid be interpreted with caution | formation. It includes<br>further information se | almost all inspections and wi<br>ction for details. Where under | II be updated periodic<br>lying numbers are sn | ally. Not all fields are<br>hall, percentages and |

# Data Items included in the LAIT

An indicator list (fig 23) is provided for all data provided in the LAIT; this can be accessed via the last third on the contents page.

| Figure | 23: | Indicator | List |
|--------|-----|-----------|------|
|--------|-----|-----------|------|

| X                                                                  | NewLA Su                                                                                                    |  |  |  |  |  |
|--------------------------------------------------------------------|----------------------------------------------------------------------------------------------------|--|--|--|--|--|
| File Navigation                                                    |                                                                                                    |  |  |  |  |  |
| Back Content LA Context LA Level Regional Level All LAs Lev        | rel SN Level Create Export Print EXIT                                                                             |  |  |  |  |  |
| Navigation                                                         |                                                                                                    |  |  |  |  |  |
| <b>.</b>                                                           |                                                                                                    |  |  |  |  |  |
|                                                                    | Indicator List                                                                                                    |  |  |  |  |  |
| Dropdown Description                                               | Indicator description                                                                                             |  |  |  |  |  |
| Health and Wellbeing>>>                                            |                                                                                                    |  |  |  |  |  |
| Infant Mortality                                                   | Infant Mortality rate per 1000 live births                                                                        |  |  |  |  |  |
| Assessed Child Deaths - modifiable factors                         | Number of child death reviews completed on behalf of the LSCB which were<br>assessed as having modifiable factors |  |  |  |  |  |
| Under 18 Conception rates                                          | Under 18 conception Rates per 1000 girls (15-17)                                                                  |  |  |  |  |  |
| Prevalence of breastfeeding                                        | Prevalence of breastfeeding at 6-8 weeks                                                                          |  |  |  |  |  |
| Coverage of breastfeeding                                          | Prevalence of breastfeeding at 6-8 weeks (Coverage)                                                               |  |  |  |  |  |
| Excess weight in Reception year                                    | % of children in reception year who are overweight or obese                                                       |  |  |  |  |  |
| Excess weight in Year 6                                            | % of children in year 6 who are overweight or obese                                                               |  |  |  |  |  |
| Emergency Hospital Admissions 0-17yr olds                          | Emergency Hospital admissions caused by unintentional and deliberate injuries to<br>children                      |  |  |  |  |  |
| Child Road Traffic Casualties                                      | Number of children killed and seriously injured in RTAs                                                           |  |  |  |  |  |
| Child Protection >>>                                               |                                                                                                    |  |  |  |  |  |
| Referrals to children's social care going on to initial assessment | Referrals to children's social care going on to initial assessment                                                |  |  |  |  |  |
| Initial Assessments with 7 working days                            | Initial Assessments for children's social care carried out within 7 working days of<br>referral                   |  |  |  |  |  |
| Initial Assessments with 10 working days                           | Initial Assessments for children's social care carried out within 10 working days of referral                     |  |  |  |  |  |
| Core assessments completed rate per 10,000                         | Core assessments completed by Children's Social Care Services rate per 10,000                                     |  |  |  |  |  |
| Timing of Core Assessments                                         | % Core assessments completed within 35 working days of initial assessments<br>(CF/C64)                            |  |  |  |  |  |
| Child Protection Plans lasting 2 years or more                     | Child Protection Plans lasting 2 years or more                                                                    |  |  |  |  |  |

### **Useful Links to Other Websites/Information**

A useful links button (fig 24) is located on the contents screen, to provide the user with signposting (fig 25) to further useful information and websites.

#### Figure 24: Useful Links

| File Naviga                   | ation                                                                                                    |                                                                      |                                                                                                    |               |  |  |  |  |
|-------------------------------|----------------------------------------------------------------------------------------------------|----------------------------------------------------------------------|----------------------------------------------------------------------------------------------------|---------------|--|--|--|--|
| Back Content I                | LA Context LA Level Regional Level All LAs Level SN Level Create                                                                                                    | Export Print EXIT                                                    |                                                                                                    |               |  |  |  |  |
|                               | Navigation                                                                                                    |                                                                      |                                                                                                    |               |  |  |  |  |
|                               |                                                                                                    |                                                                      |                                                                                                    |               |  |  |  |  |
| 203                           |                                                                                                    |                                                                      |                                                                                                    |               |  |  |  |  |
| Departr<br>for Educ           | ment Welcome to                                                                                                    | the Local Area Interactive                                           | ΤοοΙ                                                                                                    | 4 August 2014 |  |  |  |  |
| LATES                         | TNEWS                                                                                                    |                                                                      |                                                                                                    |               |  |  |  |  |
| New Data :                    | First time entrant to Youth Justice System<br>Ofsted judgements                                                                                                    | SEN destinations<br>Schs in special measures/significant improvement | Long and short term placement stability of fostered on<br>Distance fostered children are placed from home | children      |  |  |  |  |
| CONTE                         | NTS                                                                                                    |                                                                      |                                                                                                    |               |  |  |  |  |
| Click the firs<br>Ofsted's ne | Click the first button to view the latest Ofsted inspection ratings and other historical judgements from CAAs, APAs and JARs. The second button provides a direct link to Ofsted Ofsted Data View Service, which is a digital tool enabling users to compare regional and local performance of schools, further education and childcare providers. |                                                                      |                                                                                                    |               |  |  |  |  |
| Click to view                 | Click to view the list of data items available within tool and links to other related information           Indicators         Useful links         England Averages -<br>State Funded schs                                                                                                    |                                                                      |                                                                                                    |               |  |  |  |  |

Selecting the "GO" buttons within signposting (fig 25) will take the user to the particular information/website associated with that button, e.g. "Basic Need Scorecards" (fig 26).

#### Figure 25: Signposting

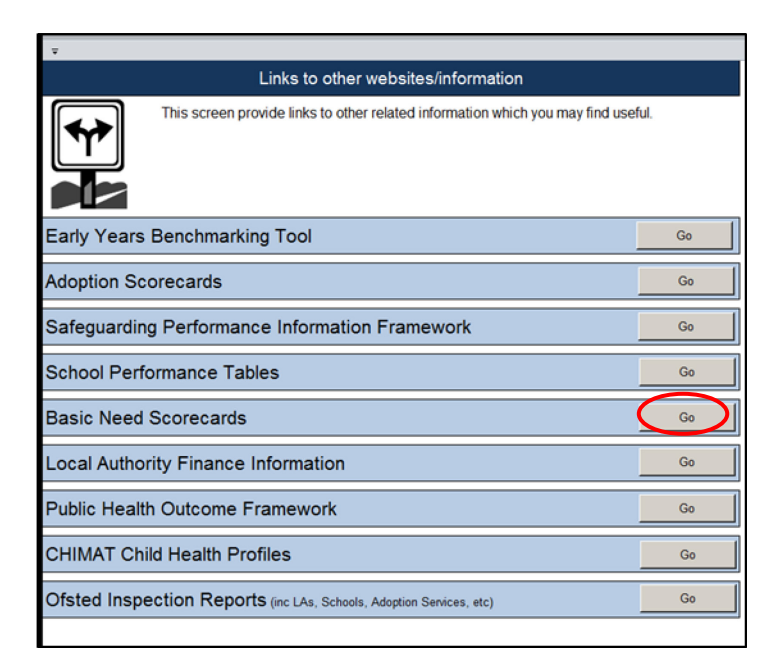

#### Figure 26: Example of Signposting

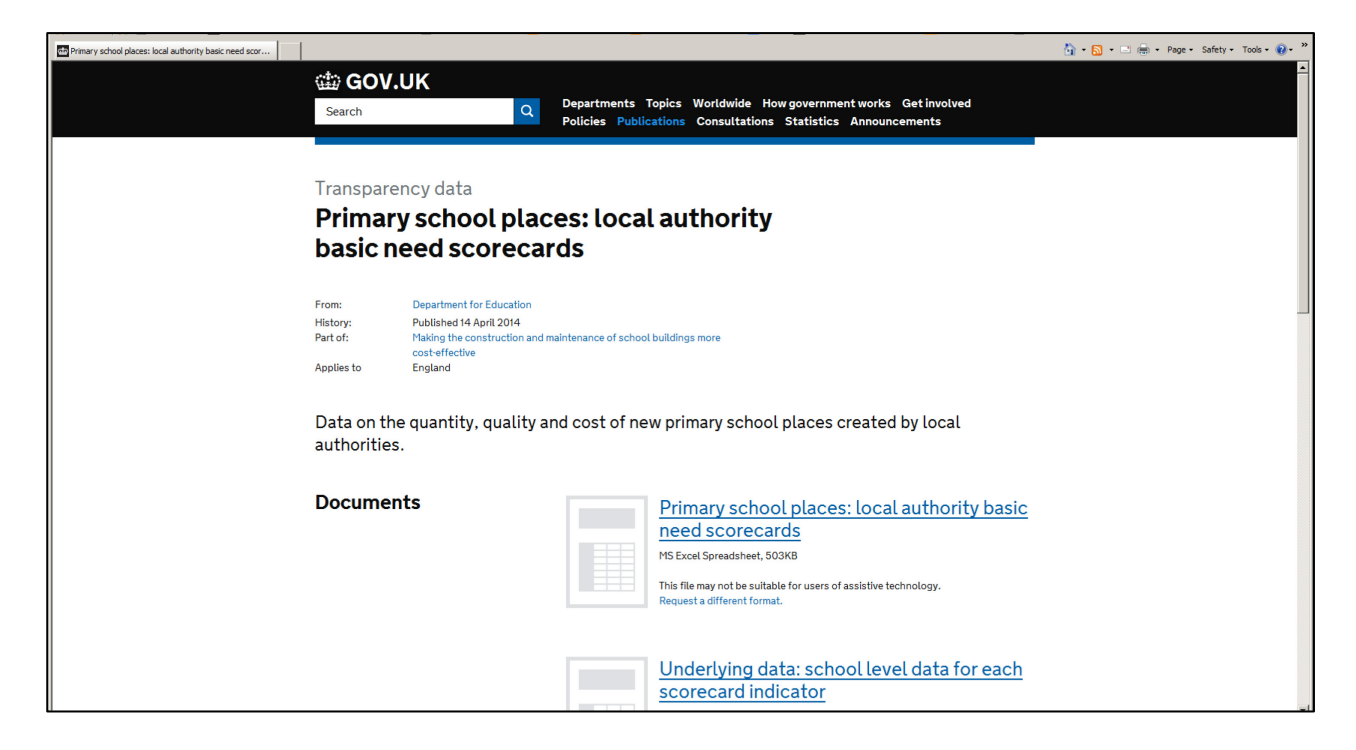

### **England Averages for State Funded Schools**

Selecting the "England Averages – State Funded Schools" button (fig 27) on the contents page will take the user to the England Average data for the Key Stage 2, GCSE and A Level covering a number of years for state funded schools only (fig 28).

#### Figure 27: England Averages

| File Navigation                                                                                                    |                                                                      |                                                                                                    |                                         |  |  |  |  |  |
|----------------------------------------------------------------------------------------------------|----------------------------------------------------------------------|----------------------------------------------------------------------------------------------------|-----------------------------------------|--|--|--|--|--|
| Back Content LA Context LA Level Regional Level All LAs Level SN Level Create                                                                                                    | Export Print EXIT                                                    |                                                                                                    |                                         |  |  |  |  |  |
| Navigation                                                                                                    |                                                                      |                                                                                                    |                                         |  |  |  |  |  |
| T adv                                                                                                    |                                                                      |                                                                                                    |                                         |  |  |  |  |  |
| 203                                                                                                    |                                                                      |                                                                                                    |                                         |  |  |  |  |  |
| Department for Education                                                                                                    | o the Local Area Interacti                                           | ve Tool                                                                                                | 4 August 2014                           |  |  |  |  |  |
| LATEST NEWS                                                                                                    |                                                                      |                                                                                                    |                                         |  |  |  |  |  |
| New Data : First time entrant to Youth Justice System<br>Ofsted judgements                                                                                                    | SEN destinations<br>Schs in special measures/significant improvement | Long and short term placement stability of fostered<br>Distance fostered children are placed from home | children                                |  |  |  |  |  |
| CONTENTS                                                                                                    |                                                                      |                                                                                                    |                                         |  |  |  |  |  |
| Click the first button to view the latest Ofsted inspection ratings and other historical judgements from CAAs, APAs and JARs. The second button provides a direct link to Ofsted Data View Ofsted's new Data View service, which is a digital tool enabling users to compare regional and local performance of schools, further education and childcare providers. |                                                                      |                                                                                                    |                                         |  |  |  |  |  |
| Click to view the list of <b>data items</b> available within tool and links to o                                                                                                    | ther related information                                             | Indicators Useful links                                                                                | England Averages -<br>State Funded schs |  |  |  |  |  |

Figure 28: England Averages for State Funded Schools only

| File Navigation |                                                       |                                                                         |            |                   |               |            |           |           |           |          |          |         |          |          |          |
|-----------------|-------------------------------------------------------|-------------------------------------------------------------------------|------------|-------------------|---------------|------------|-----------|-----------|-----------|----------|----------|---------|----------|----------|----------|
| Back            | Content                                               | LA Context                                                              | LA Level   | Regional Level    | All LAs Level | SN Level   | Create    | Export    | Print     | EXIT     |          |         |          |          |          |
|                 |                                                       |                                                                         |            |                   |               |            |           |           |           |          |          |         |          |          |          |
|                 |                                                       |                                                                         |            |                   |               |            |           |           |           |          |          |         |          |          |          |
|                 | Navigation                                            |                                                                         |            |                   |               |            |           |           |           |          |          |         |          |          |          |
| Ŧ               |                                                       |                                                                         |            |                   |               |            |           |           |           |          |          |         |          |          |          |
|                 |                                                       |                                                                         | E          | ngland Av         | erages f      | or Sta     | ite Fu    | Inded     | Sch       | ools (   | only     |         |          |          |          |
| Wher            | e applica                                             | ble, the Engla                                                          | and Avera  | ges displayed in  | the presenta  | tion views | s are for | 'All Scho | ools'. Th | nis page | provides | details | of Engla | nd Avera | ages for |
| state           | funded s                                              | chool only for                                                          | r comparis | son purposes.     |               |            |           |           |           |          |          |         |          |          |          |
|                 |                                                       |                                                                         |            |                   |               | 2005       | 2006      | 2007      | 2008      | 2009     | 2010     | 2011    | 2012     | 2013     | 2014     |
|                 | %                                                     | % Level 4+ English                                                      |            |                   |               | 79.0       | 79.0      | 80.0      | 81.0      | 80.0     | 80.0     | 81.0    | 85.0     | 87.0     | -        |
| 0               | 4 %                                                   | % Level 4+ Reading                                                      |            |                   | -             | -          | -         | -         | -         | 84.0     | 84.0     | 87.0    | 80.0     | -        |          |
| ę               | 0 70                                                  | % Level 4+ Writing                                                      |            |                   | 75.0          | 75.0       | 77.0      | 79.0      | 79.0      | 90.0     | 90.0     | 94.0    | 95.0     | -        |          |
|                 | 76                                                    | % Level 4+ Maths                                                        |            |                   |               | 86.0       | 86.0      | 88.0      | 88.0      | 88.0     | 85.0     | 85.0    | 87.0     | 88.0     | -        |
| 0.              | %                                                     | % Level 4+ Grammar Punctuation and Spelling                             |            |                   |               | -          |           | -         | -         | -        | -        | -       | -        | 74.0     |          |
| ۇ               | 8 %                                                   | % Level 4+ Reading Writing and Maths                                    |            |                   |               | -          |           | -         | -         | -        |          | 67.0    | 74.0     | 75.0     | -        |
| _               | %                                                     | % Level 4+ English & Maths                                              |            |                   | 69.0          | 70.0       | 71.0      | 73.0      | 72.0      | 74.0     | 74.0     | 79.0    | -        | -        |          |
|                 | %                                                     | % Level 5+ English                                                      |            |                   | 26.0          | 32.0       | 33.0      | 29.0      | 29.0      | 33.0     | 29.0     | 37.0    | -        | -        |          |
|                 | %                                                     | % Level 5+ Maths                                                        |            |                   |               | 30.0       | 33.0      | 32.0      | 31.0      | 34.0     | 34.0     | 35.0    | 39.0     | 41.0     | -        |
|                 | 5+                                                    | 5+ GCSEs A*-C or equivalent                                             |            |                   | 54.9          | 57.3       | 59.9      | 64.4      | 69.8      | 76.1     | 80.5     | 83.0    | 82.9     | -        |          |
|                 | 5+                                                    | 5+ GCSEs A*-C or equivalent including English and                       |            |                   | 42.5          | 44.0       | 45.9      | 48.2      | 50.7      | 55.1     | 59.2     | 59.9    | 60.6     |          |          |
|                 | mai                                                   | mathematics GCSEs                                                       |            |                   | 76.0          | 44.0       | 40.0      | 40.2      | 50.7      | 55.1     | 50.6     | 50.0    | 00.0     | -        |          |
|                 | 5+                                                    | 5+ GCSEs A*-G or equivalent including English and                       |            |                   | 88.5          | 88.8       | 89.6      | 90.9      | 92.0      | 93.3     | 93.9     | 94.2    | 94.2     |          |          |
|                 | ma                                                    | mathematics GCSEs                                                       |            |                   |               |            |           |           |           |          |          |         |          |          |          |
| SSE             | J Per                                                 | Percentage of pupils who achieved the English                           |            |                   |               | -          | -         | -         | -         | -        | 15.1     | 15.4    | 16.2     | 22.8     | -        |
|                 | Bac                                                   | Baccalaureate                                                           |            |                   | -             |            |           |           |           |          |          |         |          |          |          |
| ĕ               | 5 Per                                                 | Percentage making expected level of progress from                       |            |                   | -             | -          | -         | 63.5      | 64.7      | 69.3     | 71.8     | 68.0    | 70.4     | -        |          |
|                 | Per                                                   | R32-R34 In English<br>Percentage making expected level of progress from |            |                   |               |            |           |           |           |          |          |         |          |          |          |
|                 | KS                                                    | KS2.KS4 in mathematics                                                  |            |                   | -             | -          | -         | 56.3      | 57.9      | 62.0     | 64.8     | 68.7    | 70.7     | -        |          |
|                 | Ave                                                   | Average canned GCSE and equivalents point score per                     |            |                   |               |            |           |           |           |          |          |         |          |          |          |
|                 | DUD                                                   | pupil                                                                   |            |                   | -             | -          | -         | 306.3     | 319.0     | 331.1    | 338.8    | 343.3   | 342.0    | -        |          |
|                 | Ave                                                   | rage GCSE a                                                             | and equiva | alents point scor | e per pupil   | -          | -         | -         | 387.5     | 419.7    | 449.5    | 472.3   | 481.2    | 468.3    | -        |
| vels            | All                                                   | All level 3 gualifications - Average Point Score per                    |            |                   |               | 700.0      | 744.0     | 704.4     | 704.4     | 700.5    | 700.0    | 744.0   | 700.0    |          |          |
|                 | can                                                   | candidate                                                               |            |                   | -             | 700.9      | 711.2     | 721.1     | 121.1     | 120.5    | 128.2    | 7 14.3  | 100.3    | -        |          |
|                 | All                                                   | All level 3 qualifications - Average Point Score per entry              |            |                   | -             | 202.2      | 203.6     | 205.8     | 208.3     | 211.1    | 213.1    | 209.3   | 210.5    | -        |          |
| ه ا             | Per                                                   | Percentage of students achieving 3 A*-A grades or                       |            |                   |               |            |           |           |           | 0.5      |          | 40.0    | 40.0     |          |          |
| AL              | t bet                                                 | better at A level or Applied single/double award A level                |            |                   |               | -          | -         | -         | 9.2       | 9.5      | 9.8      | 10.2    | 10.0     | 9.8      | -        |
|                 | Percentage of students achieving grades AAB or better |                                                                         |            |                   |               |            |           |           |           | 17.1     | 16.9     | 16.7    |          |          |          |
|                 | at A                                                  | at A level or Applied single/double award A level                       |            |                   | -             |            | -         |           | -         | · ·      | 0.0      | 10.6    | 10.7     | -        |          |
| _               |                                                       |                                                                         |            |                   |               |            |           |           |           |          |          |         |          |          |          |

# **Printing the Tool**

The current view/screen can be printed from within the Tool by choosing the Print option from the Navigation bar. This will bring up the print dialogue box in the usual way.

# **Closing the Tool**

The correct way out is via the 'EXIT' menu item in the navigation tool bar.

### Troubleshooting

If at any point you receive a 'run-time error' warning, it means that the action you were attempting has failed and it is likely that other functionality within the Tool may be compromised. It has been found that by saving a local copy of the Tool once downloaded (Ctrl + S), rather than using the Tool as it arrives from the web-page, many of the issues may resolve themselves.

# Appendix A - 2014 Update to the Children's Services Statistical Neighbour Benchmarking Tool (CSSNBT)

# Background

Statistical neighbour models provide one method for benchmarking progress. For each local authority (LA), these models designate a number of other LAs deemed to have similar characteristics. These designated LAs are known as statistical neighbours. Any LA may compare its performance (as measured by various indicators) against its statistical neighbours to provide an initial guide as to whether their performance is above or below the level that might be expected.

The CSSNBT was originally produced by the National Foundation for Educational Research (NFER) in 2007. There is an accompanying practitioner <u>user guide</u> and <u>final</u> <u>report</u> which explain the tool and its development in more detail.

The background variables used in the tool are listed in table 1 below. These are the variables used to define each LAs statistical neighbours.

We have updated the background variables derived from Census data using more recent information from the 2011 Census.

No other aspect of the original CSSNBT methodology used to derive sets of statistical neighbours has been updated.

| Variable                                                                    | Source for old model <sup>1</sup>           | Source for update <sup>2</sup> |
|-----------------------------------------------------------------------------|---------------------------------------------|--------------------------------|
| Mean Weekly pay - gross                                                     | Annual Survey of Hours and<br>Earnings 2005 | No update                      |
| % of pupils known to be<br>eligible for FSM                                 | DfES (NPD 2005)                             | No update                      |
| % of vehicles that are three<br>years old or less                           | DVLA 2004                                   | No update                      |
| % dependent children in<br>household with occupancy<br>rating of +2 or more | Census 2001                                 | Bespoke <sup>3</sup>           |
| % dependent children in<br>overcrowded household                            | Census 2001                                 | Bespoke <sup>3</sup>           |
| % dependent children in<br>households with 2 or more<br>cars                | Census 2001                                 | Bespoke <sup>4</sup>           |

#### Table 1: Background Variables used in the Models

<sup>&</sup>lt;sup>1</sup> CAS theme tables/advanced query

<sup>&</sup>lt;sup>2</sup> <u>http://www.nomisweb.co.uk/census/2011/data\_finder</u>

<sup>&</sup>lt;sup>3</sup> <u>http://www.ons.gov.uk/ons/search/index.html?newquery=CT0217</u>

<sup>&</sup>lt;sup>4</sup> <u>http://www.ons.gov.uk/ons/search/index.html?newquery=CT0202</u>

| Variable                      | Source for old model <sup>1</sup> | Source for update <sup>2</sup>     |  |  |
|-------------------------------|-----------------------------------|------------------------------------|--|--|
| % dependent children in one   | Census 2001                       | Bespoke⁵                           |  |  |
| adult household               |                                   |                                    |  |  |
| % dependent children in       | Census 2001                       | Bespoke <sup>6</sup>               |  |  |
| household where HRP is in     |                                   |                                    |  |  |
| any managerial or             |                                   |                                    |  |  |
| professional occupation       |                                   |                                    |  |  |
| % dependent children in       | Census 2001                       | Bespoke <sup>6</sup>               |  |  |
| household where HRP is in     |                                   |                                    |  |  |
| any routine occupation        |                                   |                                    |  |  |
| % people with mixed ethnicity | Census 2001                       | Table: Ethnic Group                |  |  |
| % people with Indian          | Census 2001                       | Table: Ethnic Group                |  |  |
| ethnicity                     |                                   |                                    |  |  |
| % people with Pakistani       | Census 2001                       | Table: Ethnic Group                |  |  |
| ethnicity                     |                                   |                                    |  |  |
| % people with Bangladeshi     | Census 2001                       | Table: Ethnic Group                |  |  |
| ethnicity                     |                                   |                                    |  |  |
| % people with Other Asian     | Census 2001                       | Table: Ethnic Group                |  |  |
| ethnicity                     |                                   |                                    |  |  |
| % people with Black           | Census 2001                       | Table: Ethnic Group                |  |  |
| Caribbean ethnicity           |                                   |                                    |  |  |
| % people with Black African   | Census 2001                       | Table: Ethnic Group                |  |  |
| ethnicity                     |                                   |                                    |  |  |
| % people with Other Black     | Census 2001                       | Table: Ethnic Group                |  |  |
| ethnicity                     |                                   |                                    |  |  |
| % of working age people with  | Census 2001                       | Table: Highest level of            |  |  |
| higher qualifications         |                                   | qualification                      |  |  |
|                               |                                   |                                    |  |  |
| % people in good health       | Census 2001                       | Table: General Health <sup>7</sup> |  |  |
| % households owned            | Census 2001                       | Table: Tenure                      |  |  |
| outright or owned with        |                                   |                                    |  |  |
| mortgage                      |                                   |                                    |  |  |
| % households with 3 or more   | Census 2001                       | Bespoke <sup>8</sup>               |  |  |
| dependent children            |                                   |                                    |  |  |
| % of the population living in | Census 2001                       | Table: Usual resident              |  |  |
| villages, hamlets or isolated |                                   | population <sup>®</sup>            |  |  |
| settlements                   |                                   |                                    |  |  |

 <sup>&</sup>lt;sup>5</sup> <u>http://www.ons.gov.uk/ons/search/index.html?newquery=CT0218</u>
 <sup>6</sup> <u>http://www.ons.gov.uk/ons/search/index.html?newquery=CT0203</u>

<sup>&</sup>lt;sup>7</sup> The health classification changed in 2011. Figures used in 2011 refer to the percentage of people in good or very good health.

<sup>&</sup>lt;sup>8</sup> <u>http://www.ons.gov.uk/ons/search/index.html?newquery=CT0204</u>

<sup>&</sup>lt;sup>9</sup> http://www.nomisweb.co.uk/query/select/getdatasetbytheme.asp?theme=26&subgrp=2011+Census+-+Key+Statistics

# Impact of the update

Table 2 below summarises the number of LAs that have new neighbours. On average, Local Authorities have two new statistical neighbours.

| Number of new statistical neighbours | Number of local authorities |
|--------------------------------------|-----------------------------|
| 0                                    | 8                           |
| 1                                    | 48                          |
| 2                                    | 42                          |
| 3                                    | 32                          |
| 4                                    | 15                          |
| 5                                    | 5                           |
| 6                                    | 2                           |

Table 2: Number of new statistical neighbours by number of Local Authorities as a result of theCensus 2011 update

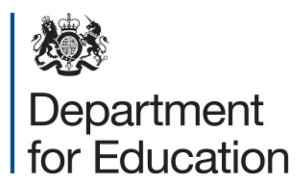

© Crown copyright 2014

You may re-use this information (excluding logos) free of charge in any format or medium, under the terms of the Open Government Licence. To view this licence, visit <u>www.nationalarchives.gov.uk/doc/open-government-licence</u> or email: <u>psi@nationalarchives.gsi.gov.uk</u>.

Where we have identified any third party copyright information you will need to obtain permission from the copyright holders concerned.

Any enquiries regarding this publication should be sent to us at: <u>www.education.gov.uk/contactus</u>.

This document is available online at: <u>https://www.gov.uk/government/publications/local-authority-interactive-tool-lait</u>

Reference: DFE-00532-2014